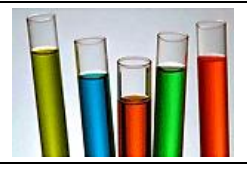

## Ouverture

- 1. Allumez votre ordinateur (Attention le port USB du spectro ne doit pas être branché).
- 2. Connectez l'appareil à l'ordinateur via la prise USB de l'ordinateur.
- 3. Deux boîtes de dialogue s'ouvrent. Dans l'une le message suivant va apparaître, cliquez sur exécuter et le logiciel va se lancer.

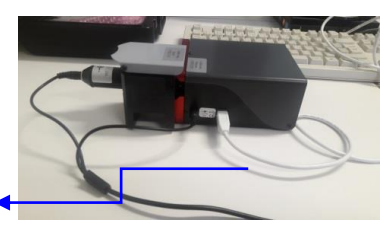

Vers ordinateur

## Comment mesurer l'absorbance d'une solution à une longueur d'onde donnée ?

| Chrétique 3D Chrétique $ \mathbf{A} = f(\mathbf{X})$ Absorbance Emission | Acquisition manuelle Calibration Insérer une cuve remple de solvari dans le porte cuve. Fermer le capot. | <ul> <li><u>Cliquez</u> sur l'onglet « A=f(X)</li> <li><u>Noter</u> la longueur d'onde à laquelle vous souhaitez mesurer des absorbance.</li> <li>Calibration :</li> <li>remplir une cuve d'equi distillée jusqu'à <sup>1</sup>/<sub>2</sub> cm du haut</li> </ul>                                                                                   |
|--------------------------------------------------------------------------|----------------------------------------------------------------------------------------------------|----------------------------------------------------------------------------------------------------|
|                                                                          | Etalonnage                                                                                               | introduine danc con amplacament de facen à ce que la faiceaeu travence la cuve à                                                                                                    |
|                                                                          | Choix de longueur(s) d'onde     Nouveau       λ1     nm                                                  | travers ses parois lisses (et non rayées).                                                                                                    |
|                                                                          | Grandeur mesurée en abscisse Nom Unité Acquisition manuelle Valeur en X O Validation                     | <ul> <li>Fermer le clapet en vérifiant que la plaque noire ne se trouve pas dedans.</li> <li>Cliquez sur le <u>bouton</u> « calibration » et suivre les instructions.</li> <li>« Occulter la source lumineuse » : introduire la plaque noire pour bloquer le faisceau</li> <li>« Libérer le faisceau lumineux » : Enlever la plaque noire</li> </ul> |
|                                                                          | Solution inconnue Instere une cuve contenant la solution inconnue dans le porte cuve.                    | Le spectrophotomètre est maintenant calibré.                                                                                                    |
|                                                                          | A. 0,123 . ffff                                                                                          | Mesure de l'absorbance A                                                                                                    |

- Placer ensuite vos échantillons dans une cuve, veiller à ne pas placer la zone striée dans l'axe du faisce<sub>1</sub>u.
- Il vous suffit de lire l'absorbance de la solution. Ne pas refaire la calibration entre chaque mesure.